# Министерство науки и высшего образования Российской Федерации

Федеральное государственное бюджетное образовательное учреждение высшего образования

«Владимирский государственный университет имени Александра Григорьевича и Николая Григорьевича Столетовых» (ВлГУ)

> УТВЕРЖДАЮ Заведующий кафедрой ИСПИ И.Е. Жигалов «20» марта 2025 г.

#### МЕТОДИЧЕСКИЕ УКАЗАНИЯ К ЛАБОРАТОРНЫМ РАБОТАМ МЕЖДИСЦИПЛИНАРНОГО КУРСА

«ОСНОВЫ МОБИЛЬНОЙ РАЗРАБОТКИ»

#### В РАМКАХ ПРОФЕССИОНАЛЬНОГО МОДУЛЯ

«ПРОЕКТИРОВАНИЕ И РАЗРАБОТКА ИНФОРМАЦИОННЫХ РЕСУРСОВ»

09.02.09 Веб-разработка Разработчик веб приложений

Владимир, 2025

Методические указания к лабораторным работам междисциплинарного курса «Основы мобильной разработки» разработал старший преподаватель кафедры ИСПИ Шамышев А.А.

Методические указания к лабораторным работам рассмотрены и одобрены на заседании УМК специальности 09.02.09 Веб-разработка протокол № 1 от «10» марта 2025 г.

Председатель УМК специальности

И.Е. Жигалов

Методические указания к лабораторным работам рассмотрены и одобрены на заседании кафедры ИСПИ протокол № 7а от «12» марта 2025 г.

Рецензент от работодателя: руководитель группы обеспечения качества программного обеспечения ООО «БСЦ МСК»

shillt

Лабораторная работа №1. Знакомство с Android разработкой.

Цель работы: Познакомиться с основными инструментами и средой разработки Android-приложений, изучить структуру проекта Android и основные компоненты приложения.

## Теоретический материал:

Android — это операционная система, разработанная компанией Google, которая используется на миллиардах устройств по всему миру. Она основана на ядре Linux и предоставляет платформу для создания мобильных приложений, которые могут взаимодействовать с аппаратными и программными ресурсами устройства.

Среда разработки Android Studio: Android Studio — это официальная интегрированная среда разработки (IDE) для создания Android-приложений. Она предоставляет инструменты для написания кода, отладки, тестирования и сборки приложений. Основные возможности Android Studio:

- Редактор кода с подсветкой синтаксиса и автодополнением.
- Визуальный редактор макетов (Layout Editor).
- Инструменты для анализа производительности приложения.
- Эмулятор Android для тестирования.

Структура проекта Android: Проект Android состоит из множества файлов и папок. Основные элементы структуры:

- 1. Java/Kotlin-код ("src/main/java"): содержит исходный код приложения.
- 2. Ресурсы ("src/main/res"): включает файлы интерфейса пользователя (макеты), изображения, строки и другие данные.
- 3. AndroidManifest.xml: файл, в котором описываются основные компоненты приложения и их взаимодействие.

### Основные компоненты Android-приложения:

1. Activity — экран приложения, представляющий собой отдельный интерфейс.

- 2. Fragment часть интерфейса, которая может быть встроена в Activity.
- 3. Service компонент для выполнения фоновых задач.
- 4. **Broadcast Receiver** компонент для получения системных уведомлений.
- 5. Content Provider механизм для обмена данными между приложениями.

### Процесс создания Android-приложения:

- 1. Создание нового проекта в Android Studio.
- 2. Настройка макета интерфейса пользователя.
- 3. Написание кода для обработки действий пользователя.

4. Компиляция и запуск приложения на эмуляторе или реальном устройстве.

### Порядок выполнения работы:

### 1. Установка Android Studio:

- Перейдите на официальный сайт Android Studio (<u>https://developer.android.com/studio</u>).
- Скачайте установочный файл для вашей операционной системы.
- Установите Android Studio, следуя инструкциям мастера установки.

### 2. Создание нового проекта:

- Запустите Android Studio.
- Выберите "New Project".
- Укажите название проекта, имя пакета (например, com.example.myfirstapp) и выберите минимальную версию SDK.

• Выберите "Empty Activity" в качестве шаблона и завершите настройку.

# 3. Ознакомление с интерфейсом Android Studio:

- Изучите основные вкладки: "Project", "Logcat", "Run".
- Откройте файл activity\_main.xml и изучите визуальный редактор макетов.
- Изучите MainActivity.java (или MainActivity.kt), который содержит код логики приложения.

## 4. Запуск приложения на эмуляторе:

- Откройте AVD Manager и создайте новое виртуальное устройство (например, Pixel 5).
- Запустите эмулятор и выполните сборку проекта ("Run").
- Убедитесь, что приложение запускается без ошибок.

# 5. Изменение интерфейса приложения:

- Откройте файл activity\_main.xml.
- Добавьте элемент TextView с текстом "Hello, Android!".
- Запустите приложение и проверьте изменения.

Варианты заданий (необходимо выбрать любые три варианта задания):

- 1. Создайте проект с минимальной версией SDK 21 и измените текст приветствия на "Welcome to Android!".
- 2. Измените цвет фона макета на светло-голубой.
- 3. Добавьте кнопку (Button) и настройте её текст на "Click Me!".
- 4. Добавьте изображение (ImageView) и настройте его на использование локального ресурса.
- 5. Измените шрифт текста в TextView на полужирный.
- 6. Добавьте второй TextView и настройте его текст на ваше имя.

- 7. Настройте макет так, чтобы элементы располагались по центру экрана.
- 8. Создайте новый макет и добавьте его в проект.
- 9. Настройте приложение для отображения даты и времени на главном экране.
- 10.Добавьте текстовое поле (EditText) для ввода данных.

### Содержание отчета:

- 1. Скриншоты созданного проекта и работающего приложения (используйте ваше имя в названии проекта).
- 2. Описание структуры проекта и изменений, внесенных в макет.
- 3. Код, добавленный для выполнения задания.
- 4. Ответы на контрольные вопросы.

### Контрольные вопросы:

- 1. Какие основные компоненты входят в Android-приложение?
- 2. Что такое Activity и как оно используется?
- 3. Какова роль файла AndroidManifest.xml?
- 4. Какие возможности предоставляет Android Studio для разработчиков?
- 5. Как запустить приложение на эмуляторе и реальном устройстве?

### Список рекомендованных источников:

 Льюис, Ш., Данн М. Нативная разработка мобильных приложений / Льюис Ш., Данн М., пер. с англ. А. Н. Киселева. - Москва : ДМК Пресс, 2020. - 376 с. - ISBN 978-5-97060-845-6. - Текст : электронный // ЭБС "Консультант студента" : [сайт]. - <u>URL:</u>

https://www.studentlibrary.ru/book/ISBN9785970608456.html

2. Заметти, Ф. Flutter на практике. Прокачиваем навыки мобильной разработки с помощью открытого фреймворка от Google / Заметти Ф., пер. с анг. А. С. Тищенко. - Москва : ДМК Пресс, 2020. - 328 с. - ISBN 978-5-97060-

808-1. - Текст : электронный // ЭБС "Консультант студента" : [сайт]. - URL : https://www.studentlibrary.ru/book/ISBN9785970608081.html

3. Пирская, Л. В. Разработка мобильных приложений в среде Android Studio : учебное пособие / Л. В. Пирская. - Ростов-на-Дону : ЮФУ, 2019. - 123 с. - ISBN 978-5-9275-3346-6. - Текст : электронный // ЭБС "Консультант студента" : [сайт]. - URL : https://www.studentlibrary.ru/book/YUFU-2021080534.html

Лабораторная работа №2. Кроссплатформенная разработка. Знакомство с React Native

**Цель работы:** Изучить основы кроссплатформенной разработки приложений с использованием React Native, ознакомиться с процессом создания и запуска простого приложения.

#### Теоретический материал:

React Native — это популярный фреймворк для разработки мобильных приложений, позволяющий создавать приложения для Android и iOS с использованием JavaScript и React. Главной особенностью React Native является возможность писать один код, который будет работать на обеих платформах, что значительно упрощает процесс разработки.

#### Основные особенности React Native:

- 1. Кроссплатформенность: Один код для Android и iOS.
- 2. Компонентный подход: Интерфейс строится из компонентов, которые можно повторно использовать.
- 3. Горячая перезагрузка (Hot Reload): Позволяет быстро видеть изменения в коде без необходимости полной перезагрузки приложения.
- 4. Доступ к нативным API: React Native предоставляет доступ к функциям устройства, таким как камера, геолокация и датчики.

Структура проекта React Native:

- App.js главный файл приложения, содержащий основную логику.
- **node\_modules** директория с установленными зависимостями.
- package.json файл с информацией о проекте и его зависимостях.
- android и ios директории с нативным кодом для соответствующих платформ.

```
Пример простого приложения на React Native:
```

```
import React from 'react';
import { Text, View, StyleSheet } from 'react-native';
const App = () => {
 return (
    <View style={styles.container}>
      <Text style={styles.text}>Hello, React Native!</Text>
    </View>
 );
};
const styles = StyleSheet.create({
  container: {
    flex: 1,
    justifyContent: 'center',
    alignItems: 'center',
   backgroundColor: '#f0f0f0',
  },
  text: {
    fontSize: 20,
    color: '#333',
  },
});
export default App;
```

Для работы с React Native требуется установить Node.js, npm (или Yarn), Android Studio и React Native CLI.

# Порядок выполнения работы:

# 1. Установка инструментов:

- Установите Node.js с официального сайта (https://nodejs.org).
- Установите Expo CLI, выполнив команду: npm install -g expo-cli.

## 2. Создание нового проекта:

- о Откройте терминал и выполните команду: expo init MyFirstApp.
- о Выберите шаблон "Blank" и дождитесь завершения установки.

# 3. Запуск проекта:

- о Перейдите в папку проекта: cd MyFirstApp.
- Запустите приложение командой: expo start.
- Откройте приложение Ехро Go на смартфоне и отсканируйте QRкод.

# 4. Изучение структуры проекта:

- о Откройте файл App.js в текстовом редакторе.
- Найдите компонент View и изучите его содержимое.

# 5. Изменение интерфейса:

- о Замените текст внутри компонента Text на "Hello, React Native!".
- о Добавьте новый компонент Button с текстом "Click Me".

## 6. Запуск приложения:

- Сохраните изменения в файле App.js.
- Проверьте обновления в приложении на смартфоне.

## Варианты заданий:

- 1. Измените текст приветствия на ваше имя.
- 2. Добавьте кнопку с текстом "Click Me!".
- 3. Настройте фон приложения на градиентный цвет.

- 4. Добавьте изображение в приложение.
- 5. Создайте новый компонент и отобразите его в приложении.
- 6. Настройте текстовое поле для ввода данных.
- 7. Добавьте список (FlatList) с элементами.
- 8. Измените шрифт текста на курсивный.
- 9. Настройте приложение для отображения текущего времени.
- 10. Добавьте обработчик событий для кнопки..

### Содержание отчета:

- 1. Скриншоты интерфейса React Native.
- 2. Скриншоты структуры проекта.
- 3. Скриншот работы приложения на эмуляторе.
- 4. Описание внесенных изменений в проект.
- 5. Ответы на контрольные вопросы.

### Контрольные вопросы:

- 1. Что такое React Native и для чего он используется?
- 2. Опишите процесс создания нового проекта на React Native.
- 3. Как настроить стили в приложении React Native?
- 4. Какие компоненты используются для отображения текста и кнопок?
- 5. Как выполнить запуск приложения на эмуляторе Android?

Лабораторная работа №3. Кроссплатформенная разработка. Знакомство с Flutter

Цель работы: Изучить основы кроссплатформенной разработки с использованием Flutter, создать первое приложение и освоить основные принципы работы с виджетами и темами.

### Теоретический материал:

Flutter — это современный фреймворк от Google для разработки кроссплатформенных мобильных приложений. Он позволяет создавать приложения для Android, iOS, веба и настольных платформ с использованием одного кода. Основой Flutter является язык программирования Dart, который отличается простотой и высокой производительностью.

# Основные особенности Flutter:

- 1. Кроссплатформенность: Один код работает на разных платформах.
- 2. Горячая перезагрузка (Hot Reload): Мгновенное обновление интерфейса при изменении кода.
- 3. Полная кастомизация: Широкие возможности для создания уникального дизайна.
- 4. Высокая производительность: Приложения работают быстро благодаря собственному движку рендеринга.

```
Структура проекта Flutter:
```

- main.dart главный файл приложения.
- lib/ директория с исходным кодом приложения.
- **pubspec.yaml** файл с настройками проекта и зависимостями.
- android/ и ios/ директории с нативным кодом.

### Пример простого приложения на Flutter:

```
void main() {
  runApp(MyApp());
}
class MyApp extends StatelessWidget {
  @override
  Widget build(BuildContext context) {
    return MaterialApp(
    home: Scaffold(
```

import 'package:flutter/material.dart';

## Установка и настройка окружения:

Для работы с Flutter требуется установить SDK Flutter, Android Studio и Dart.

# Порядок выполнения работы:

## 1. Установка Flutter SDK:

- Перейдите на официальный сайт Flutter (https://flutter.dev) и скачайте SDK для вашей операционной системы.
- Распакуйте архив и добавьте путь к Flutter в системные переменные.
- Проверьте установку, выполнив команду:

flutter doctor

## 2. Установка Android Studio:

- Скачайте и установите Android Studio с официального сайта (https://developer.android.com/studio).
- Убедитесь, что установлены Android SDK и эмулятор.
- 3. Создание нового проекта:
  - Откройте терминал и выполните команду:

flutter create my\_first\_app

• Перейдите в директорию проекта:

cd my\_first\_app

## 4. Запуск проекта на эмуляторе Android:

- Убедитесь, что эмулятор запущен.
- Выполните команду:

flutter run

• Убедитесь, что приложение запускается без ошибок.

### 5. Изменение интерфейса приложения:

- Откройте файл lib/main.dart в текстовом редакторе или IDE.
- Измените текст внутри Text на "Welcome to Flutter Development!" и сохраните файл.
- Убедитесь, что приложение обновилось автоматически благодаря функции Hot Reload.

## 6. Добавление нового виджета:

• В теле метода build добавьте кнопку ElevatedButton с текстом "Click Me!" и обработчиком нажатия:

```
ElevatedButton(
   onPressed: () {
     print('Button clicked!');
   },
   child: Text('Click Me!'),
)
```

• Проверьте работу кнопки в приложении.

## 7. Добавление кастомного виджета:

• Создайте новый файл hello\_widget.dart в папке lib и добавьте следующий код:

```
import 'package:flutter/material.dart';
```

class HelloWidget extends StatelessWidget {

```
@override
Widget build(BuildContext context) {
   return Center(
      child: Text('Hello from a custom
widget!'),
   );
  }
}
```

• Импортируйте и используйте виджет в main.dart.

Варианты заданий (необходимо выполнить любые три варианта на выбор):

- 1. Измените текст приветствия на ваше имя.
- 2. Добавьте кнопку с текстом "Press Me!" и обработчиком события.
- 3. Настройте фон приложения на градиентный цвет.
- 4. Добавьте изображение из интернета в приложение.
- 5. Создайте кастомный виджет и отобразите его в приложении.
- 6. Настройте текстовое поле для ввода данных.
- 7. Добавьте список (ListView) с элементами.
- 8. Измените стиль текста на жирный и курсивный.
- 9. Настройте приложение для отображения текущей даты и времени.
- 10. Добавьте обработчик нажатия для виджета с изображением.

### Содержание отчета:

- 1. Скриншоты интерфейса Flutter.
- 2. Скриншоты структуры проекта.
- 3. Скриншот работы приложения на эмуляторе.
- 4. Описание внесенных изменений в проект.
- 5. Ответы на контрольные вопросы.

### Контрольные вопросы:

- 1. Что такое Flutter и для чего он используется?
- 2. Опишите процесс создания нового проекта на Flutter.
- 3. Как настроить стили и темы в приложении Flutter?
- 4. Какие виджеты используются для отображения текста и кнопок?
- 5. Как выполнить запуск приложения на эмуляторе Android?

Лабораторная работа №4. Использование датчиков окружающей среды в Android приложении

Цель работы: Изучить способы работы с датчиками окружающей среды в Android-приложении, получить навыки сбора и обработки данных с сенсоров устройства.

#### Теоретический материал:

Современные смартфоны оснащены различными датчиками, которые позволяют собирать информацию об окружающей среде. Среди них наиболее распространены:

- 1. Акселерометр измеряет ускорение устройства по осям Х, Ү и Z.
- 2. Гироскоп определяет угловую скорость вращения устройства.
- 3. Магнитометр измеряет магнитное поле и используется для создания компаса.
- 4. Барометр измеряет атмосферное давление.
- 5. Датчик освещенности определяет уровень освещенности окружающей среды.
- 6. Датчик температуры измеряет температуру устройства или окружающей среды.

Android предоставляет API для работы с датчиками через класс SensorManager, который позволяет:

• Получать список доступных датчиков.

- Регистрировать слушатели для получения данных с датчиков.
- Обрабатывать данные в реальном времени. Пример кода для работы с акселерометром:

import android.content.Context; import android.hardware.Sensor; import android.hardware.SensorEvent; import android.hardware.SensorEventListener; import android.hardware.SensorManager; import android.os.Bundle; import android.appcompat.app.AppCompatActivity; import android.widget.TextView;

public class MainActivity extends AppCompatActivity
implements SensorEventListener {

private SensorManager sensorManager; private Sensor accelerometer; private TextView textView;

@Override
 protected void onCreate(Bundle
savedInstanceState) {
 super.onCreate(savedInstanceState);
 setContentView(R.layout.activity\_main);

textView = findViewById(R.id.textView); sensorManager = (SensorManager) getSystemService(Context.SENSOR\_SERVICE);

#### accelerometer

sensorManager.getDefaultSensor(Sensor.TYPE\_ACCELEROMETE
R);

```
if (accelerometer != null) {
                sensorManager.registerListener(this,
accelerometer, SensorManager.SENSOR DELAY NORMAL);
            } else {
                textView.setText("Акселерометр
недоступен");
            }
        }
        @Override
        public void onSensorChanged(SensorEvent event)
{
            float x = event.values[0];
            float y = event.values[1];
            float z = event.values[2];
            textView.setText("X: " + x + "\nY: " + y +
"\nZ: " + z);
        }
        @Override
        public void onAccuracyChanged(Sensor sensor,
int accuracy) {
            // Обработка изменения точности сенсора
        }
        @Override
```

```
protected void onPause() {
    super.onPause();
    sensorManager.unregisterListener(this);
    }
    @Override
    protected void onResume() {
        super.onResume();
        sensorManager.registerListener(this,
accelerometer, SensorManager.SENSOR_DELAY_NORMAL);
    }
}
```

### Порядок выполнения работы:

### 1. Подготовка проекта:

- о Создайте новый проект в Android Studio с пустым Activity.
- Настройте интерфейс, добавив элемент TextView для отображения данных с датчика.

## 2. Получение доступа к датчику:

- В классе MainActivity создайте объект SensorManager для работы с сенсорами.
- Получите экземпляр нужного датчика, например, акселерометра, с помощью метода getDefaultSensor.

### 3. Регистрация слушателя:

- Зарегистрируйте слушатель событий сенсора, используя метод registerListener.
- Укажите частоту обновления данных (например, SensorManager.SENSOR\_DELAY\_NORMAL).

## 4. Обработка данных:

- Реализуйте метод onSensorChanged для получения данных с датчика.
- Отобразите данные в текстовом поле интерфейса.

### 5. Обработка ошибок:

• Проверьте, доступен ли датчик на устройстве. Если датчик отсутствует, выведите сообщение об ошибке.

### 6. Добавление функциональности:

- Реализуйте возможность выбора между несколькими датчиками (акселерометр, гироскоп, магнитометр).
- Добавьте кнопку для остановки сбора данных.

## 7. Тестирование:

- Запустите приложение на реальном устройстве или эмуляторе.
- Проверьте корректность отображения данных при движении устройства.

## Варианты заданий:

- 1. Реализуйте приложение для работы с акселерометром.
- 2. Добавьте обработку данных гироскопа.
- 3. Реализуйте приложение для создания компаса с использованием магнитометра.
- 4. Создайте барометрическое приложение для измерения атмосферного давления.
- 5. Реализуйте измерение уровня освещенности с помощью датчика освещенности.
- 6. Добавьте возможность записи данных сенсоров в файл.
- 7. Реализуйте графическое отображение данных акселерометра (график движения).
- 8. Добавьте возможность переключения между датчиками через интерфейс.

- 9. Реализуйте приложение, которое определяет положение устройства (в горизонтальном или вертикальном положении).
- 10.Создайте приложение, которое реагирует на встряску устройства.

#### Содержание отчета:

- 1. Скриншоты интерфейса приложения.
- 2. Описание используемых датчиков и их назначения.
- 3. Код обработки данных с датчиков.
- 4. Описание внесенных изменений в приложение.
- 5. Ответы на контрольные вопросы.

#### Контрольные вопросы:

- 1. Какие типы датчиков поддерживаются в Android?
- 2. Как получить доступ к датчику через SensorManager?
- 3. Что такое SensorEvent и как с ним работать?
- 4. Как реализовать обработку данных с нескольких датчиков одновременно?
- 5. Какие ограничения существуют при работе с сенсорами?

Лабораторная работа №5. Использование камеры в Android приложении

**Цель работы:** Изучить работу с камерой в Android-приложении, освоить методы захвата изображений и видео, а также сохранения данных на устройстве.

### Теоретический материал:

Камера является одним из ключевых компонентов мобильных устройств, обеспечивая захват изображений и видео. Android предоставляет разработчикам API для работы с камерой, позволяя интегрировать её функционал в приложения.

Основные классы и методы работы с камерой:

- 1. Intent для вызова камеры:
  - Для запуска стандартного приложения камеры используется Intent. Это позволяет сделать процесс захвата изображения или видео максимально простым.
  - Пример вызова камеры:

Intent intent = new
Intent(MediaStore.ACTION\_IMAGE\_CAPTURE);
startActivityForResult(intent,
REQUEST\_IMAGE\_CAPTURE);

# 2. Работа с СатегаХ:

- CameraX это современная библиотека для работы с камерой, упрощающая интеграцию её функционала.
- Пример настройки CameraX:

```
val cameraProviderFuture =
```

```
ProcessCameraProvider.getInstance(context)
```

cameraProviderFuture.addListener({

val cameraProvider =

```
cameraProviderFuture.get()
```

```
val preview = Preview.Builder().build().also
{
```

```
it.setSurfaceProvider(viewFinder.surfaceProvider)
    }
    val cameraSelector =
CameraSelector.DEFAULT_BACK_CAMERA
    cameraProvider.bindToLifecycle(this,
cameraSelector, preview)
```

}, ContextCompat.getMainExecutor(context))

## 3. Сохранение данных:

- Изображения и видео можно сохранять в хранилище устройства или в базу данных.
- Пример сохранения изображения:

```
File file = new
File(getExternalFilesDir(Environment.DIRECTORY_PI
CTURES), "photo.jpg");
```

## 4. Запросы разрешений:

- Для работы с камерой требуется запрашивать разрешения у пользователя.
- Пример проверки разрешений:

# Порядок выполнения работы:

## 1. Подготовка проекта:

- Создайте новый проект в Android Studio.
- Добавьте необходимые разрешения в файл AndroidManifest.xml:

```
<uses-permission
android:name="android.permission.CAMERA" />
<uses-permission
android:name="android.permission.WRITE_EXTERNAL
_STORAGE" />
```

# 2. Создание интерфейса:

• Добавьте в файл activity\_main.xml кнопку для запуска камеры и ImageView для отображения изображения:

```
<Button
```

```
android:id="@+id/btnCapture"
android:layout_width="wrap_content"
```

android:layout\_height="wrap\_content"
android:text="Capture Image" />

```
<ImageView
```

```
android:id="@+id/imageView"
android:layout_width="match_parent"
android:layout height="wrap content" />
```

## 3. Запуск камеры:

```
    Настройте Intent для вызова камеры в MainActivity.java:
btnCapture.setOnClickListener(v -> {
Intent intent = new
Intent (MediaStore.ACTION_IMAGE_CAPTURE);
startActivityForResult(intent,
REQUEST_IMAGE_CAPTURE);
```

});

}

## 4. Обработка результата:

• Реализуйте метод onActivityResult для обработки изображения:

```
@Override
protected void onActivityResult(int requestCode,
int resultCode, Intent data) {
super.onActivityResult(requestCode, resultCode,
data);
if (requestCode == REQUEST_IMAGE_CAPTURE &&
resultCode == RESULT_OK) {
Bundle extras = data.getExtras();
Bitmap imageBitmap = (Bitmap) extras.get("data");
imageView.setImageBitmap(imageBitmap);
}
```

### 5. Сохранение изображения:

```
    Реализуйте сохранение изображения на устройство:
    String savedImageURL =
    MediaStore.Images.Media.insertImage(
    getContentResolver(), imageBitmap, "My Photo",
    "Photo captured by camera"
```

);

### Варианты заданий:

- 1. Захват изображения и сохранение его на устройство.
- 2. Реализация функции записи видео.
- 3. Добавление кнопки для переключения между фронтальной и задней камерами.
- 4. Реализация предварительного просмотра камеры в TextureView.
- 5. Добавление возможности изменять разрешение изображения.
- 6. Сохранение изображений в выбранную пользователем директорию.
- 7. Настройка таймера для захвата изображения.
- 8. Добавление фильтров к изображению после захвата.
- 9. Интеграция CameraX для работы с предварительным просмотром и захватом.
- 10. Реализация функции автофокуса и настройки яркости.

### Содержание отчета:

- 1. Скриншоты интерфейса приложения.
- 2. Скриншоты работы приложения (захват изображения, видео).
- 3. Код основных методов.
- 4. Описание работы с разрешениями.
- 5. Ответы на контрольные вопросы.

### Контрольные вопросы:

- 1. Какой Intent используется для вызова камеры?
- 2. Что такое CameraX, и какие его преимущества?
- 3. Как проверить и запросить разрешения для работы с камерой?
- 4. Как сохранить изображение на устройство?
- 5. Какие методы используются для обработки результата работы камеры?

### Лабораторная работа №6. Работа с Canvas в Android приложении

Цель работы: Изучить возможности класса Canvas для рисования на экране Android-устройства, освоить базовые методы работы с графикой и реализовать интерактивное приложение с использованием Canvas.

### Теоретический материал:

Canvas — это мощный инструмент для рисования графических элементов в Android. Он предоставляет методы для создания и отображения примитивов, таких как линии, круги, прямоугольники, а также для работы с изображениями и текстом.

### Основные методы класса Canvas:

- 1. drawLine(float startX, float startY, float stopX, float stopY, Paint paint): рисует линию между двумя точками.
- 2. drawRect(float left, float top, float right, float bottom, Paint paint): рисует прямоугольник.
- 3. drawCircle(float cx, float cy, float radius, Paint paint): рисует круг.
- 4. drawText(String text, float x, float y, Paint paint): отображает текст.
- 5. drawBitmap(Bitmap bitmap, float left, float top, Paint paint): отображает изображение.

### Класс Paint:

Для настройки стиля рисования используется объект класса Paint. Он позволяет задавать цвет, толщину линий, шрифт и другие параметры.

Пример создания Paint:

```
Paint paint = new Paint();
paint.setColor(Color.RED);
paint.setStrokeWidth(5);
paint.setStyle(Paint.Style.FILL);
```

#### Создание пользовательского представления (Custom View):

Для работы с Canvas обычно создаётся пользовательский класс, наследующий View, и переопределяется метод onDraw(Canvas canvas).

```
Пример:
public class CustomView extends View {
    public CustomView(Context context) {
        super(context);
    }
    @Override
    protected void onDraw(Canvas canvas) {
        super.onDraw(canvas);
        Paint paint = new Paint();
        paint.setColor(Color.BLUE);
        paint.setStrokeWidth(10);
        // Рисуем линию
        canvas.drawLine(50, 50, 200, 200, paint);
        // Рисуем круг
        paint.setColor(Color.GREEN);
        canvas.drawCircle(150, 150, 50, paint);
```

// Рисуем текст

```
paint.setColor(Color.BLACK);
paint.setTextSize(40);
canvas.drawText("Hello, Canvas!", 100, 300,
paint);
}
```

Для отображения CustomView в Activity необходимо добавить его в макет или установить как основное представление:

```
setContentView(new CustomView(this));
```

Для создания интерактивных элементов можно переопределить метод onTouchEvent(MotionEvent event) и обрабатывать действия пользователя (например, рисование линий по касанию).

Пример:

```
break;
}
return true;
}
```

Порядок выполнения работы:

## Порядок выполнения работы:

- 1. Создание нового проекта:
  - Откройте Android Studio и создайте новый проект с пустой Activity.
  - Убедитесь, что выбрана минимальная версия SDK, совместимая с вашим устройством.

### 2. Создание пользовательского класса для рисования:

- В папке java создайте новый класс CustomView, который наследует View.
- Переопределите метод onDraw(Canvas canvas) и добавьте код для рисования примитивов: линий, прямоугольников, кругов и текста.

## 3. Настройка Paint:

- Создайте несколько объектов Paint для разных элементов (например, линии, текста, круга).
- Задайте цвета и другие параметры стиля.

### 4. Добавление пользовательского представления в Activity:

• В методе onCreate установите CustomView как основное представление:

setContentView(new CustomView(this));

## 5. Добавление интерактивности:

• Переопределите метод onTouchEvent в CustomView.

• Реализуйте обработку касаний для рисования линий или других фигур в местах касания.

### 6. Тестирование приложения:

- Запустите приложение на эмуляторе или устройстве.
- Проверьте, отображаются ли нарисованные элементы и работает ли интерактивность.
- 7. Усложнение функционала (по желанию):
  - Добавьте возможность изменения цвета или стиля рисования через кнопки.
  - Реализуйте очистку экрана.

## Варианты заданий:

- 1. Нарисуйте прямоугольник, заполняющий половину экрана.
- 2. Реализуйте рисование линии от точки касания.
- 3. Добавьте возможность рисования кругов по двойному нажатию.
- 4. Реализуйте отображение координат касания на экране.
- 5. Создайте функцию для изменения цвета линии через кнопки.
- 6. Нарисуйте сетку из линий на экране.
- 7. Добавьте возможность рисования прямоугольников с градиентной заливкой.
- 8. Реализуйте стирание нарисованных элементов по длинному нажатию.
- 9. Добавьте кнопку для очистки экрана.
- 10.Создайте приложение, которое отображает нарисованное пользователем изображение в виде растрового файла.

### Содержание отчета:

- 1. Скриншоты интерфейса приложения с нарисованными элементами.
- 2. Код класса CustomView.
- 3. Описание реализации интерактивности.

4. Ответы на контрольные вопросы.

### Контрольные вопросы:

- 1. Для чего используется класс Canvas в Android?
- 2. Какой метод отвечает за рисование на Canvas?
- 3. Какие параметры можно настроить с помощью класса Paint?
- 4. Как обрабатывать события касания в пользовательском представлении?
- 5. Как добавить пользовательское представление в Activity?

Лабораторная работа №7. Распознавание жестов в Androidприложении

Цель работы: Научиться работать с системой распознавания жестов в Android-приложениях, реализовать базовые жесты (такие как нажатие, свайп, масштабирование) и изучить возможности использования GestureDetector и ScaleGestureDetector.

### Теоретический материал:

Распознавание жестов — это процесс интерпретации пользовательских взаимодействий с экраном устройства. Android предоставляет встроенные инструменты для работы с жестами, такие как классы GestureDetector и ScaleGestureDetector.

### Основные жесты:

- 1. Нажатие (Тар): Однократное быстрое касание экрана.
- 2. Длительное нажатие (Long Press): Удержание пальца на экране в течение заданного времени.
- 3. Свайп (Swipe): Быстрое перемещение пальца по экрану.
- 4. Масштабирование (Pinch/Zoom): Сведение или разведение двух пальцев на экране.

### Классы для работы с жестами:

- GestureDetector: Используется для распознавания простых жестов, таких как нажатие и свайп.
- ScaleGestureDetector: Предназначен для обработки жестов масштабирования.

```
Пример использования GestureDetector:
    import android.view.GestureDetector;
    import android.view.MotionEvent;
    public class GestureListener extends
GestureDetector.SimpleOnGestureListener {
        @Override
        public boolean onSingleTapUp(MotionEvent e) {
            // Обработка одиночного нажатия
            return true;
        }
        @Override
        public void onLongPress(MotionEvent e) {
            // Обработка длительного нажатия
        }
        @Override
        public boolean onFling(MotionEvent e1,
MotionEvent e2, float velocityX, float velocityY) {
            // Обработка свайпа
            return true;
        }
    }
```

### Пример использования ScaleGestureDetector:

```
import android.view.ScaleGestureDetector;

public class ScaleListener extends
ScaleGestureDetector.SimpleOnScaleGestureListener {
    @Override
    public boolean onScale(ScaleGestureDetector
detector) {
      float scaleFactor =
    detector.getScaleFactor();
      // Обработка изменения масштаба
      return true;
    }
}
```

Регистрация слушателей жестов: Для работы с жестами необходимо подключить GestureDetector или ScaleGestureDetector к обработчику событий касания (onTouchEvent).

## Порядок выполнения работы:

- 1. Создание проекта:
  - Создайте новый проект в Android Studio с пустым активити.
  - Убедитесь, что проект успешно компилируется и запускается на эмуляторе или устройстве.

## 2. Добавление GestureDetector:

- В MainActivity создайте экземпляр GestureDetector и подключите его к обработчику событий onTouchEvent.
- Реализуйте обработку одиночного нажатия и свайпа.

## 3. Добавление обработки масштабирования:

• Создайте экземпляр ScaleGestureDetector и добавьте его в onTouchEvent.

• Реализуйте изменение размера объекта (например, текста или изображения) при масштабировании.

### 4. Создание пользовательского View:

- Создайте новый класс, наследующий View, и переопределите метод onDraw для отображения графических элементов.
- Включите поддержку жестов в этом View.

### 5. Обработка нескольких жестов:

- Реализуйте одновременную поддержку нескольких жестов (например, масштабирование и свайп).
- Используйте флаги или состояния для переключения между типами жестов.

### 6. Тестирование приложения:

- Запустите приложение и протестируйте работу всех реализованных жестов.
- Убедитесь, что интерфейс корректно реагирует на пользовательские действия.

### Варианты заданий:

- 1. Реализуйте обработку одиночного нажатия и отображение сообщения на экране.
- 2. Добавьте поддержку двойного нажатия для увеличения изображения.
- 3. Реализуйте обработку длительного нажатия для изменения цвета фона.
- 4. Создайте пользовательский View, который перемещается при свайпе.
- 5. Добавьте поддержку масштабирования текста.
- Реализуйте жест для сброса масштаба (двойное касание двумя пальцами).
- 7. Настройте жест для поворота объекта (например, изображения).
- 8. Реализуйте жест для удаления объекта (свайп влево).

- 9. Добавьте поддержку комбинации жестов (например, свайп и масштабирование).
- 10. Реализуйте обработку касания несколькими пальцами одновременно.

#### Содержание отчета:

- 1. Скриншоты интерфейса приложения.
- 2. Описание реализованных жестов и их логики.
- 3. Фрагменты кода с комментариями.
- 4. Описание проблем, возникших в процессе выполнения работы, и их решений.
- 5. Ответы на контрольные вопросы.

#### Контрольные вопросы:

- 1. Какие классы используются для распознавания жестов в Android?
- 2. Как подключить GestureDetector к обработчику событий onTouchEvent?
- 3. Опишите процесс работы с ScaleGestureDetector.
- 4. Какие жесты можно реализовать с помощью GestureDetector?
- 5. Как обработать одновременное выполнение нескольких жестов?

Лабораторная работа №8. Работа с локальной базой SQLite в Android приложении

Цель работы: Изучить основы работы с локальной базой данных SQLite в Android приложении. Научиться создавать, изменять и удалять записи в базе данных, а также отображать данные в пользовательском интерфейсе.

#### Теоретический материал:

SQLite — это встроенная реляционная база данных, которая является частью Android SDK. Она предоставляет простой способ хранения

структурированных данных внутри приложения. SQLite не требует настройки сервера и работает напрямую с файлами на устройстве.

# Основные особенности SQLite:

- 1. Легковесность: база данных хранится в одном файле.
- 2. Поддержка стандартного SQL: можно использовать привычные SQLзапросы.
- 3. Встроенность: SQLite интегрирована в Android и не требует дополнительных библиотек.

## Ключевые классы для работы с SQLite:

- **SQLiteOpenHelper**: абстрактный класс для управления созданием и обновлением базы данных.
- SQLiteDatabase: класс для выполнения операций с базой данных (запросы, добавление, удаление, обновление).

## Пример создания базы данных:

public class DatabaseHelper extends

```
SQLiteOpenHelper {
```

```
private static final String DATABASE_NAME =
"students.db";
```

private static final int DATABASE VERSION = 1;

public DatabaseHelper(Context context) {

super(context, DATABASE\_NAME, null,

DATABASE\_VERSION);

}

@Override

public void onCreate(SQLiteDatabase db) {

String createTable = "CREATE TABLE students

(" +

```
"id INTEGER PRIMARY
KEY AUTOINCREMENT, " +
                                   "name TEXT, " +
                                   "grade INTEGER);";
            db.execSQL(createTable);
        }
        @Override
        public void onUpgrade (SQLiteDatabase db, int
oldVersion, int newVersion) {
            db.execSQL("DROP TABLE IF EXISTS
students");
            onCreate(db);
        }
    }
    Пример добавления записи:
    public void addStudent(String name, int grade) {
        SQLiteDatabase db = this.getWritableDatabase();
        ContentValues values = new ContentValues();
        values.put("name", name);
        values.put("grade", grade);
        db.insert("students", null, values);
        db.close();
    }
    Пример чтения данных:
    public List<String> getAllStudents() {
        List<String> students = new ArrayList<>();
```

```
SQLiteDatabase db = this.getReadableDatabase();
```

```
Cursor cursor = db.rawQuery("SELECT * FROM
```

```
students", null);
```

### Порядок выполнения работы:

### 1. Создание проекта:

о Создайте новый проект в Android Studio с пустым Activity.

### 2. Настройка базы данных:

- Создайте класс, наследующий SQLiteOpenHelper, и реализуйте методы onCreate и onUpgrade.
- Определите таблицу для хранения данных (например, список студентов с их оценками).

### 3. Добавление данных:

- Реализуйте метод для добавления новых записей в базу данных.
- Добавьте кнопку в интерфейс приложения, при нажатии на которую данные будут добавляться в базу.

### 4. Отображение данных:

 Реализуйте метод для чтения данных из базы и отображения их в ListView или RecyclerView. • Настройте адаптер для отображения списка данных.

### 5. Обновление данных:

- Добавьте возможность редактировать существующие записи (например, изменять оценки).
- Реализуйте метод для обновления данных в базе.

## 6. Удаление данных:

- Добавьте возможность удалять записи из базы данных.
- Реализуйте метод для удаления записи по её идентификатору.

## 7. Тестирование:

 Проверьте работу приложения: добавьте, измените, удалите и отобразите данные.

## Варианты заданий:

- 1. Создать базу данных для учёта книг в библиотеке (название, автор, год издания).
- 2. Реализовать приложение для хранения списка покупок (название товара, количество, цена).
- 3. Создать базу данных для учёта посещаемости студентов (имя, дата, статус).
- 4. Разработать приложение для учёта тренировок (тип тренировки, дата, длительность).
- 5. Реализовать базу данных для учёта расходов (категория, сумма, дата).
- 6. Создать приложение для хранения списка фильмов (название, жанр, рейтинг).
- 7. Реализовать базу данных для учёта задач (название, описание, статус выполнения).
- 8. Разработать приложение для учёта контактов (имя, телефон, email).
- Создать базу данных для хранения информации о путешествиях (страна, город, дата поездки).

10. Реализовать приложение для учёта медицинских записей (имя пациента, диагноз, дата приёма).

#### Содержание отчета:

- 1. Скриншоты интерфейса приложения.
- 2. Скриншоты структуры базы данных.
- 3. Примеры SQL-запросов, использованных в работе.
- 4. Описание реализованных функций.
- 5. Ответы на контрольные вопросы.

#### Контрольные вопросы:

- 1. Что такое SQLite и какие преимущества она предоставляет?
- 2. Как создаётся и управляется база данных в Android?
- 3. Какие методы предоставляет класс SQLiteOpenHelper?
- 4. Как выполнить добавление, изменение и удаление данных в SQLite?
- 5. Как организовать отображение данных из базы в пользовательском интерфейсе?

Лабораторная работа №9. Взаимодействие с серверной частью в Android приложении

**Цель работы:** Изучить основы взаимодействия Android приложения с серверной частью, научиться выполнять HTTP-запросы, обрабатывать ответы сервера и использовать библиотеки для работы с REST API.

#### Теоретический материал:

Современные Android приложения часто взаимодействуют с сервером для получения или отправки данных. Для этого используются протоколы

HTTP/HTTPS и REST API. REST (Representational State Transfer) — это архитектурный стиль взаимодействия, основанный на стандартах HTTP.

## Основные понятия:

- НТТР-запросы:
- GET для получения данных с сервера.
- POST для отправки данных на сервер.
- РUТ для обновления данных на сервере.
- DELETE для удаления данных.

# JSON (JavaScript Object Notation):

- Формат обмена данными между клиентом и сервером.
- Пример JSON-объекта:

```
{
  "id": 1,
  "name": "Example",
  "active": true
}
```

## Библиотеки для работы с сетью:

• Retrofit: Высокоуровневая библиотека для работы с REST API.

- OkHttp: Низкоуровневая библиотека для выполнения HTTPзапросов.
- Volley: Библиотека для работы с сетью от Google.

### Пример работы с Retrofit:

1. Добавьте зависимость в build.gradle:

```
implementation
'com.squareup.retrofit2:retrofit:2.9.0'
implementation
'com.squareup.retrofit2:converter-gson:2.9.0'
```

2. Создайте интерфейс АРІ:

```
import retrofit2.Call;
import retrofit2.http.GET;
public interface ApiService {
    @GET("posts")
    Call<List<Post>> getPosts();
}
```

### 3. Haстройте Retrofit:

```
Retrofit retrofit = new Retrofit.Builder()
```

```
.baseUrl("https://jsonplaceholder.typicode.com/"
)
```

```
.addConverterFactory(GsonConverterFactory.create
())
         .build();
ApiService apiService =
retrofit.create(ApiService.class);
4. Выполните запрос:
apiService.getPosts().enqueue(new
Callback<List<Post>>() {
    @Override
    public void onResponse(Call<List<Post>>
call, Response<List<Post>> response) {
        if (response.isSuccessful()) {
             List<Post> posts = response.body();
             // Обработка данных
         }
    }
    @Override
    public void onFailure(Call<List<Post>> call,
Throwable t) {
        t.printStackTrace();
    }
});
```

Порядок выполнения работы:

• Создайте новый проект в Android Studio.

1. Подготовка проекта:

```
41
```

• Настройте подключение к интернету, добавив разрешение в файл AndroidManifest.xml:

<uses-permission android:name="android.permission.INTERNET" />

# 2. Установка зависимостей:

• Откройте файл build.gradle и добавьте зависимости для Retrofit и Gson.

# 3. Создание интерфейса АРІ:

• Определите методы АРІ для выполнения запросов (например, получение списка пользователей или публикаций).

### 4. Haстройка Retrofit:

- Укажите базовый URL сервера.
- Добавьте конвертер для работы с JSON.

### 5. Выполнение запросов:

- Создайте кнопку в интерфейсе приложения для запуска запроса.
- Обработайте ответ сервера и отобразите данные в приложении (например, в RecyclerView).

## 6. Обработка ошибок:

• Добавьте обработку ошибок, таких как отсутствие соединения с сервером или неверный ответ.

## 7. Тестирование:

• Проверьте работу приложения на эмуляторе или реальном устройстве.

### Варианты заданий:

- 1. Получить список пользователей с сервера и отобразить их в списке.
- 2. Отправить данные формы (например, имя и email) на сервер.
- 3. Реализовать авторизацию через АРІ (используя POST-запрос).

- 4. Получить изображение с сервера и отобразить его в приложении.
- 5. Создать функцию обновления данных пользователя на сервере.
- 6. Реализовать удаление записи через DELETE-запрос.
- 7. Добавить обработку ошибок (например, при отсутствии интернета).
- 8. Реализовать кеширование данных.
- 9. Использовать токен авторизации для выполнения запросов.
- 10.Подключить и использовать сторонний API (например, OpenWeatherMap).

### Содержание отчета:

- 1. Скриншоты интерфейса приложения.
- 2. Скриншоты выполнения запросов и ответов сервера.
- 3. Описание структуры АРІ и используемых методов.
- 4. Код основных компонентов (АРІ-интерфейс, обработка запросов).
- 5. Ответы на контрольные вопросы.

## Контрольные вопросы:

- 1. Что такое REST API и как оно используется в Android приложениях?
- 2. Какие НТТР-методы используются для взаимодействия с сервером?
- 3. Как настроить библиотеку Retrofit для работы с сервером?
- 4. Что такое JSON и как его использовать в Android?
- 5. Как обрабатывать ошибки при выполнении НТТР-запросов?

### СПИСОК ЛИТЕРАТУРЫ

- 1. Заметти, Ф. Flutter на практике. Прокачиваем навыки мобильной разработки с помощью открытого фреймворка от Google /Заметти Ф., анг. A. C. Тищенко. \_ Μ : ДМК Пресс. URL: пер. с https://e.lanbook.com/book/355550 (дата обращения: 10.03.2025).
- Льюис, Ш., Данн М. Нативная разработка мобильных приложений / Льюис Ш., Данн М., пер. с англ. А. Н. Киселева. - М : ДМК Пресс. URL : https://www.studentlibrary.ru/book/ISBN9785970608456.html (дата обращения: 10.03.2025).
- Пирская, Л. В. Разработка мобильных приложений в среде Android Studio
   учебное пособие / Л. В. Пирская. Ростов н/Д : ЮФУ. URL : https://www.studentlibrary.ru/book/YUFU-2021080534.html (дата обращения: 10.03.2025).